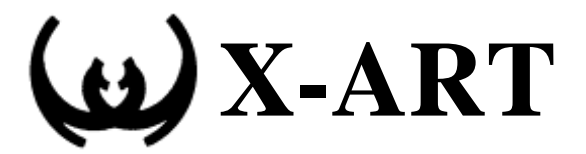

# Инструкция по работе с программой «Отгрузка товара»

Версия документа: v.1.1.2010 Редакция документа 2010-09-14 Количество листов: 10

Санкт-Петербург 2010

Copyright © X-ART, 1995-2010

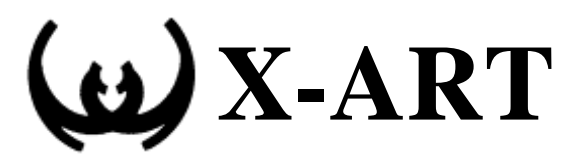

#### Оглавление

| Введение                                                        | 3 |
|-----------------------------------------------------------------|---|
| Как загрузить программу                                         | 3 |
| Как отгрузить товар по накладной                                | 4 |
| Как принять сразу несколько единиц одного и того же товара      | 8 |
| Переключение между накладными                                   | 8 |
| Как очистить буфер отгрузки накладной                           | 8 |
| Закрытие накладной                                              | 9 |
| Выход из программы                                              | 9 |
| Использование функциональных клавиш в программе отгрузки товара | 9 |

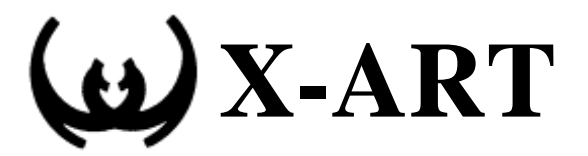

#### Введение.

Программа «Отгрузка товара» предназначена для автоматизированного пересчета товара, который прибыл в зону отгрузки. Пересчет может идти одновременно с нескольких рабочих мест и по нескольким накладным. Основной принцип работы – лишний товар не отгружается. На товар, которого не хватает, автоматически оформляется акт разногласия по окончании приемки товара по накладной.

## Как загрузить программу.

После запуска программы в левой верхней части экрана появится приглашение операционной системы:

#### login:

Это означает, что программа готова к работе.

Для входа в программу, в ответ на это приглашение необходимо ввести имя пользователя и пароль, которое Вам выдала компания X-ART:

Если при вводе имени программы были допущены ошибки, то следует два раза нажать на клавишу **«Enter».** В результате снова должно появиться приглашение ввести пользователя:

#### login:

Необходимо еще раз повторить ввод имени пользователя. При успешной регистрации пользователя в операционной системе происходит запуск программы.

При запуске программы происходит проверка корректности работы программного обеспечения и инициализация оборудования. На экране монитора могут появляться разные сообщения для пользователя, например «идет соединение с сервером базы данных».

После запуска программы отгрузки товара, Вы увидите заставку и список накладных, которые подлежат проверке. Во время работы с программой также могут появляться сообщения, в основном на английском языке, для того, чтобы скинуть эти сообщения, нажмите клавиши **Ctrl+L** (перерисовать экран).

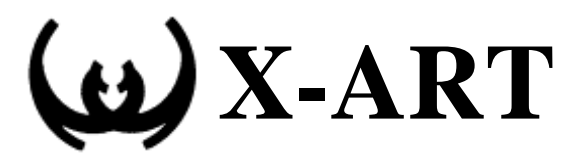

### Как отгрузить товар по накладной.

На переднем плане Вы видите окно выбора накладных.

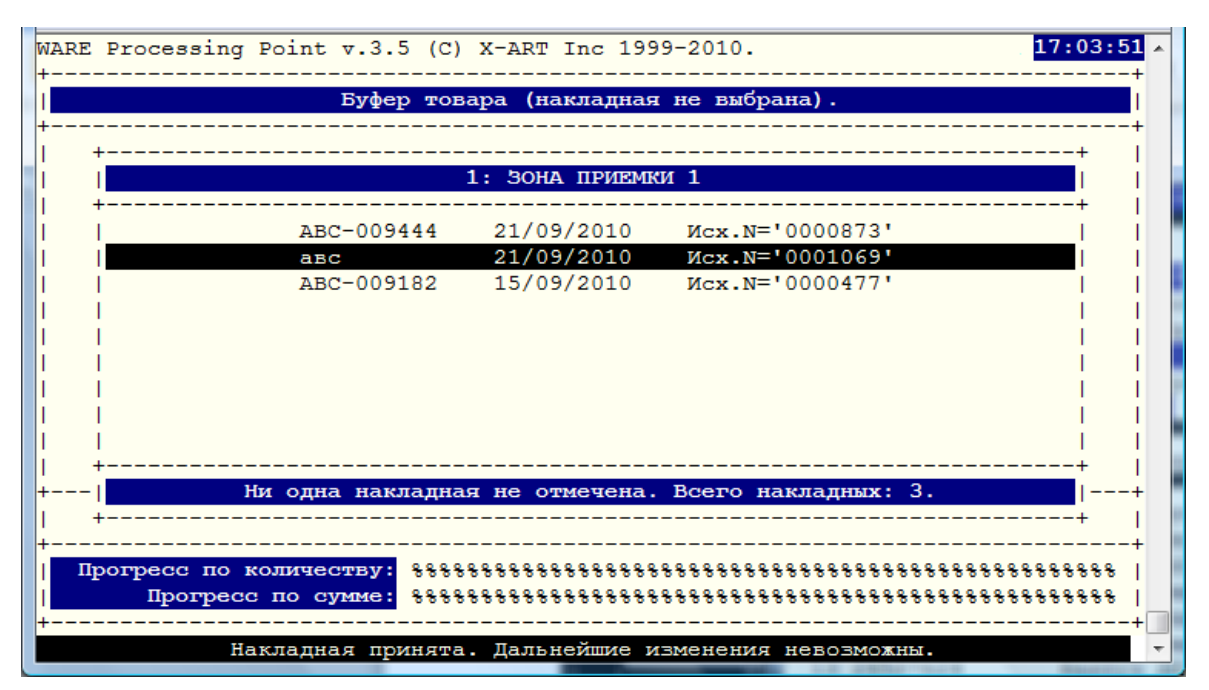

Стрелками выберете накладную, с которой Вы будете работать, и нажмите клавишу **ENTER**. Вы увидите следующую картинку:

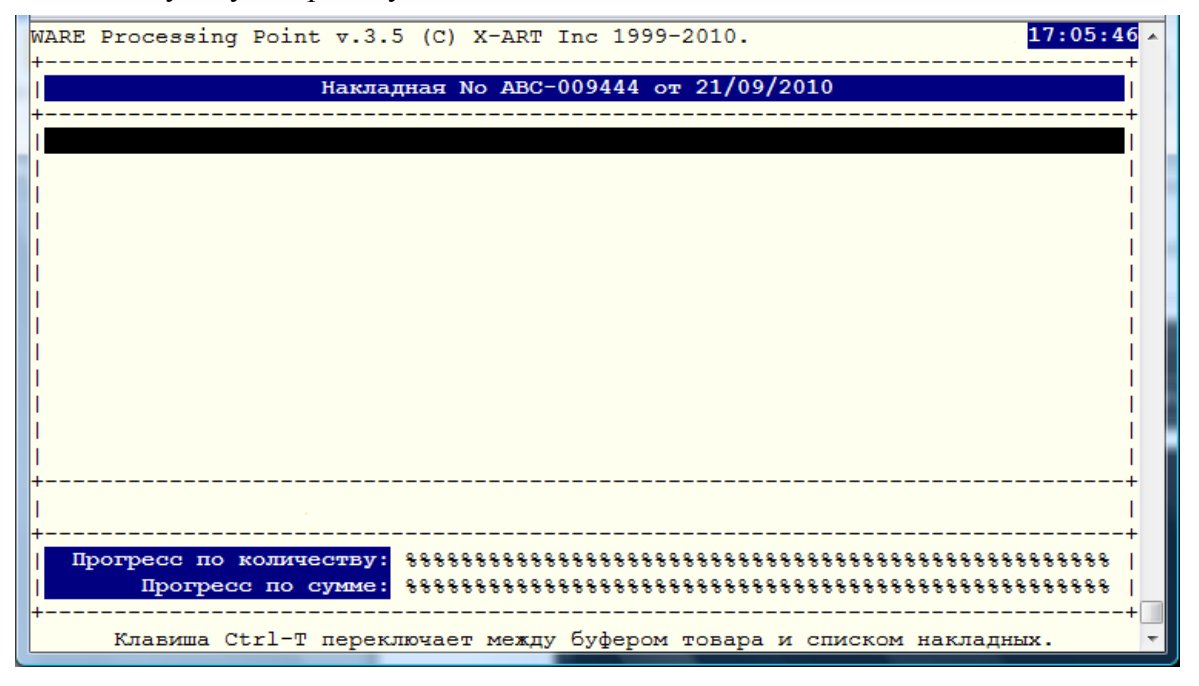

Данное окно называется **БУФЕР НАКЛАДНОЙ**, и сейчас режим просмотра буфера набираемого товара находится в **ДИФФЕРЕНЦИАЛЬНОМ РЕЖИМЕ**. Это означает, что Вы видите товар в том порядке, как Вы его обрабатываете (то есть в первый момент окно ввода товара пустое и заполняется по мере сканировании товара).

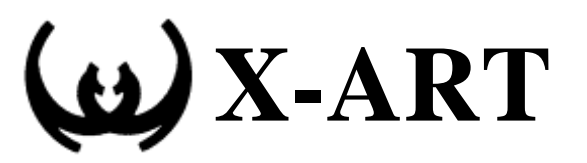

Для переключения буфера накладной в ИНТЕГРАЛЬНЫЙ РЕЖИМ, нажмите клавишу Ctrl+V или /. В этом режиме Вы видите товар так, как он присутствует в накладной:

| WAR                                              | E F | rocessing H | <br>Point v.3.5 (C) X-    | ART Inc  | 1999-2010.  |            |            | 17:13:05 |
|--------------------------------------------------|-----|-------------|---------------------------|----------|-------------|------------|------------|----------|
| +                                                |     |             |                           |          |             |            |            | +        |
| 1                                                |     |             | Накладная No              | ABC-0094 | 44 or 21/09 | 9/2010     |            | 1        |
| +                                                |     |             |                           |          |             |            |            | +        |
|                                                  | 1 * | 24869102    | 24869102                  | Ap       | 5.000       | 0.000      | 152.00     | 760.00   |
| 1 3                                              | 2 * | 24143158    | 24143158                  | Бa       | 3.000       | 0.000      | 70.00      | 210.00   |
| 1 3                                              | 3 * | 24774123    | 24774123                  | Бa       | 3.000       | 0.000      | 60.00      | 180.00   |
| 1 1                                              | 4 * | 24868778    | 24868778                  | Би       | 2.000       | 0.000      | 75.00      | 150.00   |
| 1 3                                              | 5 * | 24890595    | 24890595                  | Би       | 3.000       | 0.000      | 45.00      | 135.00   |
| 1 1                                              | 6 * | 24890564    | 24890564                  | Би       | 3.000       | 0.000      | 35.00      | 105.00   |
| 1 1                                              | 7 * | 24587624    | 24587624                  | Ba       | 5.000       | 0.000      | 45.00      | 225.00   |
| 1 3                                              | 8 * | 24924511    | 24924511                  | Be       | 3.000       | 0.000      | 35.00      | 105.00   |
| 1                                                | 9 * | 24924528    | 24924528                  | Be       | 3.000       | 0.000      | 39.00      | 117.00   |
| 1                                                | 0 * | 24924535    | 24924535                  | Be       | 3.000       | 0.000      | 39.00      | 117.00   |
| 1                                                | 1 * | 24890755    | 24890755                  | Be       | 2.000       | 0.000      | 152.00     | 304.00   |
| 1                                                | 2 * | 24419147    | 24419147                  | Be       | 3.000       | 0.000      | 57.00      | 171.00   |
| 1                                                | 3 * | 24890731    | 24890731                  | Be       | 2.000       | 0.000      | 380.00     | 760.00   |
| ++<br>  Ароматизатор Б1211 Очишение спрей Ева 45 |     |             |                           |          |             |            |            |          |
| +                                                |     |             |                           |          |             |            |            | +        |
|                                                  | Про | ресс по ко  | личеству: <u>%</u> %%%%%% | *******  | *********   | ********   | ********   |          |
|                                                  |     | Прогресс    | по сумме: %%%%%%%         | *******  | *********   | ********   | ********   |          |
| ++                                               |     |             |                           |          |             |            |            |          |
|                                                  | K   | Славиши '<' | / '>' перемещают          | по списк | у вверх / в | зниз на од | цну страни | ицу.     |

Для того, чтобы принять одну единицу товара, достаточно провести сканером по штрих-коду или с помощью стрелок подвести курсор на желаемый товар, затем нажать клавишу **+**.

| WARE                                             | P | rocessing            | Point v.3.5 (C) X-   | ART Inc  | 1999-2010.     |             |                | 17:06:17           |
|--------------------------------------------------|---|----------------------|----------------------|----------|----------------|-------------|----------------|--------------------|
| 1                                                |   |                      | Накладная No         | ABC-0094 | 44 от 21/09    | 9/2010      |                |                    |
| 1                                                | * | 24869102             | 24869102             | Ap       | 5.000          | 0.000       | 152.00         | 760.00             |
|                                                  | * | 24143158<br>24774123 | 24143158<br>24774123 | Ба       | 3.000          | 1.000       | 60.00          | 180.00             |
| 4<br>  5                                         | * | 24868778<br>24890595 | 24868778<br>24890595 | Би<br>Би | 2.000<br>3.000 | 0.000 2.000 | 75.00<br>45.00 | 150.00  <br>135.00 |
| 6                                                | * | 24890564             | 24890564             | Би       | 3.000          | 0.000       | 35.00          | 105.00             |
| 8                                                | * | 24587624<br>24924511 | 24924511             | Ве       | 3.000          | 0.000       | 45.00<br>35.00 | 105.00             |
| 9<br>  10                                        | * | 24924528<br>24924535 | 24924528<br>24924535 | Be<br>Be | 3.000<br>3.000 | 0.000       | 39.00<br>39.00 | 117.00  <br>117.00 |
| 1 11                                             | * | 24890755             | 24890755             | Be       | 2.000          | 2.000       | 152.00         | 304.00             |
| 13                                               | * | 24890731             | 24415147             | Be       | 2.000          | 0.000       | 380.00         | 760.00             |
| ++<br>  Банка для сыпучих продуктов 294С Полимер |   |                      |                      |          |                |             |                |                    |
| +                                                |   |                      |                      |          |                |             |                |                    |
| I                                                |   | Прогресс             | по сумме: #%%%%%%    | *******  | **********     | ********    | *********      | *******            |
|                                                  |   |                      | -=* POWERED BY BAS   | IC CHARA | CTER CELL V    | NINDOWS =   | ۰              | +                  |

Звездочка \* рядом с позицией накладной обозначает, что в данной позиции накладной есть еще не отгруженный товар.

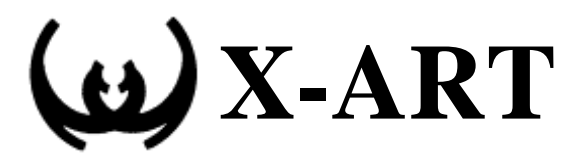

Переключившись в дифференциальный режим, мы увидим отгруженные нами товары:

| WARE  | Processing Poi  | nt v.3.5 (C) X-AR          | T Inc 1999-2010.     |           |          | 17:06:31 A |
|-------|-----------------|----------------------------|----------------------|-----------|----------|------------|
| Í.    |                 | Накладная No AB            | С-009444 от 21/09    | /2010     |          | i i        |
| +     | 21.09 17:58:14  | 5* 24890595                | Бидон пи             | 1.000     | 45.00    | 45.00      |
| wrp   | 21.09 17:58:15  | 5* 24890595                | Бидон пи             | 1.000     | 45.00    | 45.00      |
| wrp   | 21.09 17:58:16  | 7* 24587624                | Вантуз Д             | 1.000     | 45.00    | 45.00      |
| wrp   | 21.09 17:58:18  | 11 24890755                | Ведро дл             | 1.000     | 152.00   | 152.00     |
| wrp   | 21.09 17:58:18  | 11 24890755<br>3* 24774123 | Ведро дл<br>Банка пл | 1.000     | 60.00    | 152.00 I   |
| I wip | 21.05 17.50.22  | 5 21/1125                  | Банка дл             | 1.000     | 00.00    | 00.00      |
| i T   |                 |                            |                      |           |          | i          |
| 1     |                 |                            |                      |           |          | 1          |
| Ľ     |                 |                            |                      |           |          |            |
| li –  |                 |                            |                      |           |          |            |
| i     |                 |                            |                      |           |          | i          |
| +     |                 |                            |                      |           |          | +          |
|       |                 | Банка для сыпучи           | их продуктов 294C    | Полимер   |          |            |
| П     | рогресс по коли | честву: #%%%%%%%%%         |                      |           |          | 88888888   |
| i     | Прогресс по     | сумме: #%%%%%%%%%          | ***************      | *******   | ******** | 88888888   |
| +     |                 |                            |                      |           |          | +          |
|       | Для вво         | да товара конкрет          | но в данную позиц    | ию нажмит | e `^'.   | <b>T</b>   |

Вы можете работать как в интегральном, так и в дифференциальном режиме, выбирайте, как Вам удобнее.

Если товар с одним и тем же кодом находится в двух или более позициях одной накладной, и вам необходимо указать, по какой конкретно позиции Вы принимаете товар, то подведите к нему курсор, и нажмите  $^{1}$ .

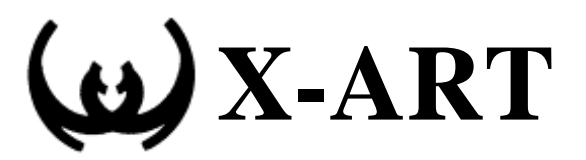

Для того, чтобы ввести товар по коду, просто напечатайте код товара, и нажмите ENTER:

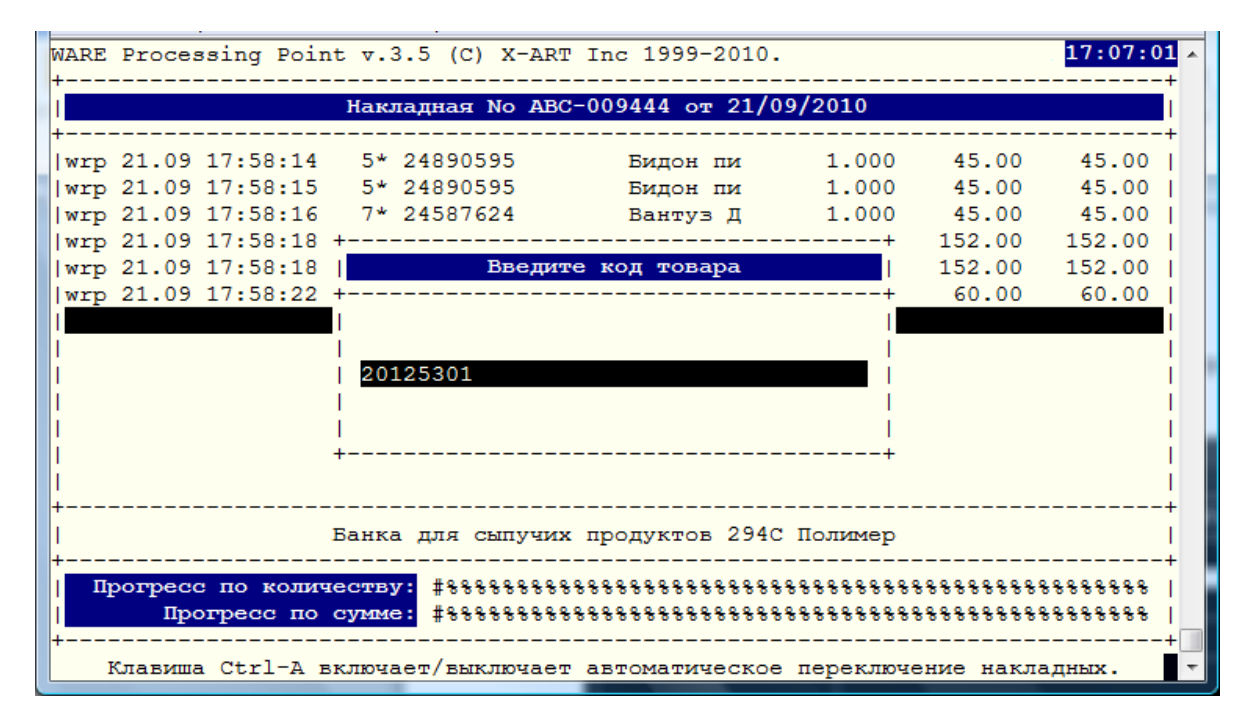

Для того, чтобы одновременно ввести и количество, и код товара, напечатайте в одну строчку сначала количество, затем нажмите **\***, затем напечатайте код товара и нажмите **ENTER** или просканируйте штрих-код:

| WARE                                                                                              | Processing  | Point v.3.5 (C) X | -ART Inc  | 1999-2010.  |           |           | 17:07:45  |
|---------------------------------------------------------------------------------------------------|-------------|-------------------|-----------|-------------|-----------|-----------|-----------|
| I                                                                                                 |             | Накладная No      | ABC-0094  | 44 or 21/09 | /2010     |           |           |
| +                                                                                                 |             |                   |           |             |           |           | +         |
| 1                                                                                                 | * 24869102  | 24869102          | Ap        | 5.000       | 0.000     | 152.00    | 760.00    |
| 2                                                                                                 | * 24143158  | 24143158          | Ба        | 3.000       | 0.000     | 70.00     | 210.00    |
| 3                                                                                                 | * 24774123  | 24774123          | Бa        | 3.000       | 1.000     | 60.00     | 180.00    |
| 4                                                                                                 | * 24868778  | +                 |           |             | ++        | 75.00     | 150.00    |
| 5                                                                                                 | * 24890595  | Вве               | едите код | ц товара    |           | 45.00     | 135.00    |
| 6                                                                                                 | * 24890564  | +                 |           |             | +         | 35.00     | 105.00    |
| 7                                                                                                 | * 24587624  | 1                 |           |             | 1         | 45.00     | 225.00    |
| 8                                                                                                 | * 24924511  | 24869102          |           |             |           | 35.00     | 105.00    |
| 9                                                                                                 | * 24924528  | 1                 |           |             | I         | 39.00     | 117.00    |
| 10                                                                                                | * 24924535  | 1                 |           |             | X 5       | 39.00     | 117.00    |
| 11                                                                                                | 24890755    | 1                 |           |             | 1         | 152.00    | 304.00    |
| 1 12                                                                                              | * 24419147  | +                 |           |             | +         | 57.00     | 171.00    |
| 13                                                                                                | * 24890731  | 24890731          | Ве        | 2.000       | 0.000     | 380.00    | 760.00    |
| +                                                                                                 |             |                   |           |             |           |           |           |
| +                                                                                                 |             |                   |           |             |           |           | +         |
| Прогресс по количеству: #\$\$\$\$\$\$\$\$\$\$\$\$\$\$\$\$\$\$\$\$\$\$\$\$\$\$\$\$\$\$\$\$\$\$\$\$ |             |                   |           |             |           |           |           |
| Прогресс по сумме: #\$\$\$\$\$\$\$\$\$\$\$\$\$\$\$\$\$\$\$\$\$\$\$\$\$\$\$\$\$\$\$\$\$\$\$\$      |             |                   |           |             |           |           |           |
| ++                                                                                                |             |                   |           |             |           |           |           |
| Для                                                                                               | ввода колич | ества напечатайте | его и на  | жмите `*'.  | Потом вво | одите код | товара. 🔻 |

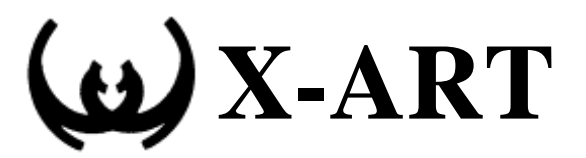

# Как принять сразу несколько единиц одного и того же товара.

Чтобы принять отличное от единицы количество товара, который находится под курсором, напечатайте это количество, и нажмите +.

#### Как принимать товар сразу по нескольким накладным.

В списке накладных стрелками выберете одну из накладных, с которой Вы будете работать, и нажмите клавишу **ПРОБЕЛ**, далее все накладные, по которым Вы хотите одновременно отгружать товар, нужно выбрать стрелками и нажать клавишу **ПРОБЕЛ**. После чего товар можно будет отгружать сразу по всем накладным отмеченным символом '@' зайдя в любую из них.

#### Примечание:

Когда в списке накладных есть накладные отмеченные символом @, то товар можно отгружать только по этим накладным. Если нужно отгружать товар по накладным, не отмеченным символом @, то нужно снять символ @ со всех накладных.

#### Переключение между накладными

В любой момент Вы можете отложить приемку текущей накладной, переключиться на прием другой накладной, поработать с ней, а потом вернуться и продолжить. Для переключения между буфером накладной и окном выбора накладных служит клавиша **TAB** или **Ctrl+T**:

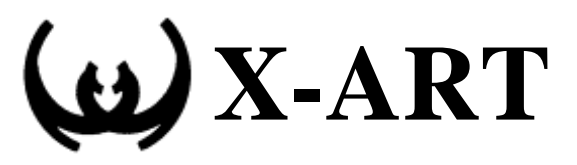

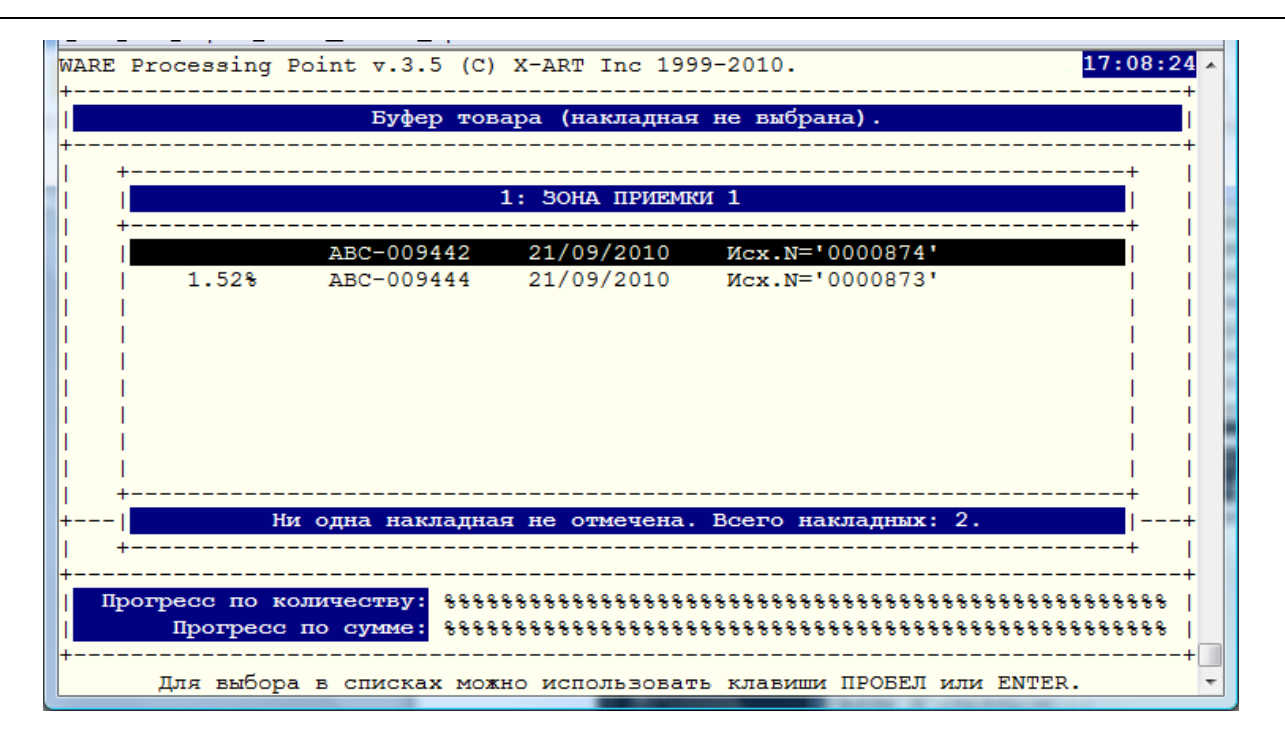

#### Как очистить буфер приемки накладной

Если Вы по каким-либо причинам хотите начать отгрузку накладной заново, нажмите клавишу **Ctrl+Y**.

#### Закрытие накладной

Для того чтобы закрыть отгруженную накладную, нажмите клавишу **Ctrl+R**. Будьте **внимательны**, эта операция необратима. Все закрытые накладные помечаются значком X.

#### Выход из программы

Для выхода из программы нажмите клавишу **Ctrl+X**. Это абсолютно безопасно, все, что Вы делали до этого, будет сохранено до следующего сеанса.

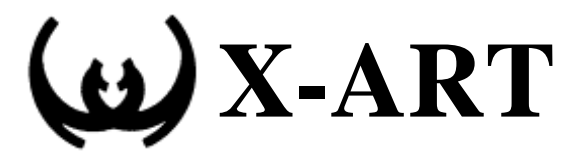

# Использование функциональных клавиш в программе «Отгрузка товара»

Для перемещения курсора по экрану используйте следующие клавиши:

| стрелка вверх, Ctrl+P, k |
|--------------------------|
| стрелка вниз, Ctrl+N, ј  |
| <, Ctrl+PgDn             |
| >, Ctrl+PgDn             |
| Ctrl+Home                |
| Ctrl+End                 |
|                          |

Клавиши Ctrl+V, `/' или `\' переключает между интегральным и дифференциальным представлением.

Клавиши ТАВ или Ctrl+T переключает между буфером товара и списком накладных.

Для ввода товара просто напечатайте его код и нажмите ENTER или отсканируйте штрих-код. Для ввода количества напечатайте его и нажмите '\*'. Потом вводите код товара.

Для ввода товара под курсором введите количество и нажмите '+'.

Для ввода одной штуки товара под курсором просто нажмите '+'.

Для отмены ввода нажмите клавишу Ctrl+G.

Для включения и выключения режима автоматического следования за товаром, служит Ctrl+F Для того чтобы начать отгрузку текущей накладной заново, нажмите Ctrl+Y.

Для того чтобы закрыть текущую накладную, нажмите клавишу Ctrl+R.

Для очистки экрана от сообщений, нажмите клавишу Ctrl+L.

Для выхода из программы служит клавиша Ctrl+X.